### TUTORIAL PER CARICAMENTO LIVELLI PER LA CERTIFICAZIONE DELLE COMPETENZE (SOLO CLASSI 2)

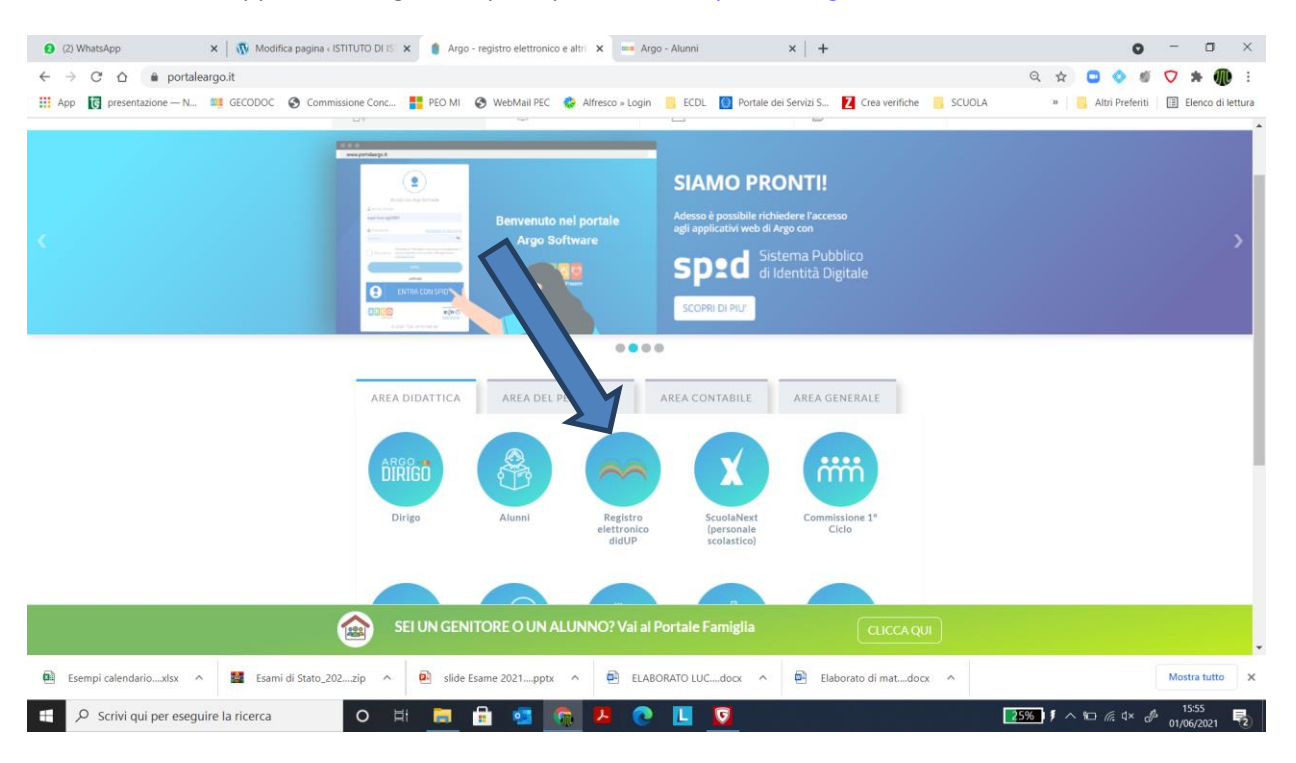

1. Accedere all'applicativo Argo DidUp dal portale <u>www.portaleargo.it</u>

### 2. Inserire le credenziali di accesso

| (2) WhatsApp X              | t 🕼 Modifica pagina - ISTITUTO DI IS 🗙 🚥 Accedi con Argo Softwar                                                                                                    | re x Argo - Alunni x +                                          |                                                |
|-----------------------------|----------------------------------------------------------------------------------------------------|-----------------------------------------------------------------|------------------------------------------------|
| Ann R presentations - N     | GECODOC @ Commissione Conc PEO MI @ WebMail PEC                                                                                                    | Alfresco » Login ECDI Portale dei Servizi S 7 Crea verifiche    | SCIIOLA a Atri Preferiti III Flenco di lettura |
| ₩ App K presentazione — N   | didUP                                                                                                    | Alfresco - Login ECDL I Pontale del Servici S Z Crea verificite | SCUOLA » Atri Preferiti 📑 Benco di lettura     |
|                             | A Norre Unrele  Besserer  Besserer Besserer Besserer Bessere | Ciao!                                                           | o Software.                                    |
|                             | Entra cons SPID      Entra cons SPID      Right ©     Registrat      C 2021 - Turs I defits riservasi                                                                                                    |                                                                 |                                                |
| Esempi calendarioxlsx 🔹     | Esami di Stato_202zip 🔹 slide Esame 2021ppb                                                                                                    | x ^ 🖻 ELABORATO LUCdocx ^ 🗟 Elaborato di matdocx                | Mostra tutto X                                 |
| ・ ア Scrivi qui per eseguire | e la ricerca O 🛱 📑 🛃                                                                                                    | 🙃 📕 💽 🛄 🔯                                                       | [27%] ∮ ∧ भ⊐ 🦟 ⊄× 🖨 15:57<br>01/06/2021 🕏      |

| (2) WhatsApp                            | 🗙   🐧 Modifica p                      | pagina « ISTITUTO DI IST 🗙 🔲 Nuovo Argo didUP                               | 🗙 🚥 Argo - Alunni              | ×   +                                       | • - • ×                                      |
|-----------------------------------------|---------------------------------------|-----------------------------------------------------------------------------|--------------------------------|---------------------------------------------|----------------------------------------------|
| $\leftarrow \rightarrow $ C $\triangle$ | portaleargo.it/voti/?classic          |                                                                             |                                |                                             | ् 🖈 📮 🔷 🗉 🔽 🗯 🌗 ।                            |
| 🔛 App 💽 presen                          | atazione — N 🗱 GECODOC 😵              | ) Commissione Conc <table-cell-rows> PEO MI 🛛 😵 WebMail F</table-cell-rows> | EC 👶 Alfresco » Login 📒 ECDL 🧕 | Portale dei Servizi S 💈 Crea verifiche 📒 SC | UOLA » 📃 Altri Preferiti 🔲 Elenco di lettura |
| Aid <sup>up</sup>                       | ISTITUTO DI ISTRUZIONE SUPERIORE - 7  | ANTONIO SEGNI"                                                              |                                |                                             | (?) 💄 SUPERVISOR.SS26903                     |
| Menù                                    | *                                     |                                                                             |                                |                                             |                                              |
| 🖄 Registro                              | •                                     |                                                                             |                                |                                             |                                              |
| Scrutini                                | *                                     |                                                                             |                                |                                             |                                              |
| 😫 Caricamento voti                      |                                       |                                                                             |                                |                                             |                                              |
| 🔁 Ripresa scrutinio                     |                                       | _                                                                           |                                |                                             |                                              |
| Giudizi                                 |                                       |                                                                             |                                |                                             |                                              |
| Didattica                               |                                       |                                                                             |                                |                                             |                                              |
| 🎼 Bacheca                               |                                       |                                                                             |                                |                                             |                                              |
| Comunicazioni                           | · · · · · · · · · · · · · · · · · · · |                                                                             |                                |                                             |                                              |
| () Orario                               | •                                     |                                                                             |                                |                                             |                                              |
| Stampe                                  |                                       |                                                                             |                                |                                             |                                              |
| & Strumenti                             | •                                     |                                                                             |                                |                                             |                                              |
| dr rogour                               |                                       |                                                                             |                                |                                             |                                              |
|                                         |                                       |                                                                             |                                |                                             |                                              |
|                                         |                                       |                                                                             |                                |                                             |                                              |
|                                         |                                       |                                                                             |                                |                                             |                                              |
|                                         |                                       |                                                                             |                                |                                             |                                              |
|                                         |                                       |                                                                             |                                |                                             |                                              |
|                                         |                                       |                                                                             |                                |                                             |                                              |
|                                         |                                       |                                                                             |                                |                                             |                                              |
|                                         |                                       |                                                                             |                                |                                             |                                              |
|                                         |                                       |                                                                             |                                |                                             |                                              |
|                                         |                                       |                                                                             |                                |                                             |                                              |
|                                         |                                       |                                                                             |                                |                                             |                                              |
|                                         |                                       |                                                                             |                                |                                             |                                              |
| Esempi calenda                          | arioxlsx \land 🧧 Esami di S           | Stato_202zip ^ 🙆 slide Esame 2021p                                          | ptx 🔹 ELABORATO LUCde          | ecx \land 🖻 Elaborato di matdocx 🔨          | Mostra tutto X                               |
| 王 P Scrivi q                            | qui per eseguire la ricerca           | o 🖽 📃 🔒 💶                                                                   | 👩 📕 💽 🚺                        | w                                           | 28‰)∮∧ ≌ 🦟 d× 🖋 1558<br>01/06/2021 🕏         |

# 3. All'interno del menu "scrutini" selezionare l'icona "giudizi"

## 4. Selezionare la classe (seconda) di interesse

| (2) WhatsApp                            |             | 🗙 🛛 🚯 Modifica pagina «ISTITUTO DI IS: 🗙 🔤 Nuovo Argo didUP 🗙 🔄 Argo - Alunni 🛛 🗙 🕇 🛨                                                                                                    | o – a ×                                                             |
|-----------------------------------------|-------------|----------------------------------------------------------------------------------------------------|---------------------------------------------------------------------|
| $\leftarrow \rightarrow $ C $\triangle$ | â port      | aleargo.it/voti/                                                                                                    | Q 🖈 🛄 🔷 🗉 🔽 🗯 🕕 E                                                   |
| App 💽 presen                            | tazione — N | 🛤 GECODOC 🔗 Commissione Conc 🚦 PEO MI 🥱 WebMail PEC 🍪 Alfresco » Login 📙 ECDL 🚺 Portale dei Servizi S 🍞 Crea verifiche 📙 SCUOLA                                                                                                    | » 🔜 Altri Preferiti 🔠 Elenco di lettura                             |
| idu⊳                                    | ISTITUTO D  | ISTRUZIONE SUPERIORE - "ANTONIO SEGNI"                                                                                                    | (?) 💄 SUPERVISOR.SS26903                                            |
| Menù                                    | <b>x</b>    | Caricamento Giudizi                                                                                                    | Anno Scolastico: 2020/2021 🔹                                        |
| Scrutini                                | -           |                                                                                                    |                                                                     |
| Caricamento voti                        |             |                                                                                                    |                                                                     |
| 💶 Ripresa scrutinio                     |             | STITUTO DI STRUZIONE SUPERIORE                                                                                                    |                                                                     |
| Giudizi                                 |             |                                                                                                    |                                                                     |
| Didattica                               | •           |                                                                                                    |                                                                     |
| Bacheca                                 |             |                                                                                                    |                                                                     |
| Comunicazioni                           |             | SA C- LICEO "DUCA DEGLI ABRUZZI"                                                                                                    |                                                                     |
| () Contained Linit                      |             | CONTRACTOR CONTRACTOR CONTRA |                                                                     |
| Change Stamon                           |             | 14 A - LICEO SCIENTIFICO "A. SEGNI"                                                                                                    |                                                                     |
| Stampe Stampe                           |             | 3A A - LICEO SCIENTIFICO "A. SEGNI"                                                                                                    |                                                                     |
| & Strumenti                             | •           | AA A - LICEO SCIENTIFICO "A. SEGNI"                                                                                                    |                                                                     |
| UP Logout                               |             | SA A - LICEO SCIENTIFICO "A. SEGNI"                                                                                                    |                                                                     |
|                                         |             | 18 A - LICEO SCIENTIFICO "A. SEGNI"                                                                                                    |                                                                     |
|                                         |             | 58 A - LICEO SCIENTIFICO "A. SEGNI"                                                                                                    |                                                                     |
|                                         |             | V 🔁 LICEO SCIENTIFICO SSP5024014                                                                                                    |                                                                     |
|                                         |             | 14 B - LICEO SCIENTIFICO "G. ANGIOY"                                                                                                    |                                                                     |
|                                         |             | 2A B - LICEO SCIENTIFICO "G. ANGIOY"                                                                                                    |                                                                     |
|                                         |             | AB - LICEO SCIENTIFICO "G. ANGIOY"                                                                                                    |                                                                     |
|                                         |             | AA B - LICEO SCIENTIFICO "G. ANGIOY"                                                                                                    |                                                                     |
|                                         |             | SA B - LICEO SCIENTIFICO "G. ANGIOY"                                                                                                    |                                                                     |
|                                         |             | 1 B B - LICEO SCIENTIFICO "G. ANGIOY"                                                                                                    |                                                                     |
|                                         |             | 48 B - LICEO SCIENTIFICO "G. ANGIOY"                                                                                                    |                                                                     |
|                                         |             | ► LICEO SCIENTIFICO SSP5024025                                                                                                    |                                                                     |
|                                         |             | 1 A S - LICEO SCIENTIFICO "A. SEGNI"                                                                                                    |                                                                     |
|                                         |             | 2A S - LICEO SCIENTIFICO "A. SEGNI"                                                                                                    | r.1                                                                 |
|                                         |             | □ RA S-LICEO SCIENTIFICO NA SEGNI"                                                                                                    | - <sup>2</sup>                                                      |
| Esempi calenda                          | arioxlsx    | ▲ Slide Esame 2021pptx ▲ ELABORATO LUCdocx ▲ Elaborato di matdocx ▲                                                                                                    | Mostra tutto X                                                      |
| 于 🔎 Scrivi q                            | jui per ese | guire la ricerca 🛛 O 🗄 📄 🔒 🥶 🛜 🦊 💽 🔲 🧕 🗾                                                                                                    | 1602<br><b>33% ∮ ^ %⊡</b> ℛ ⊄× ⅆ <sup>Δ</sup> 1602<br>01/06/2021 ₹2 |

 Nella finestra "struttura quadri e periodi" scegliere le opzioni "CDC-certificazione delle competenze" e cliccare su "SF- giudizio finale"

| 2 (2) WhatsApp                         |              | ×   🐧 Mod            | ifica pagina « ISTITUTO D | ISI 🗙 🚥 Nuovo Argo didUP                | 🗙 🚥 Argo - Alunni        | ×   +                     |                             | • - • ×                                                      |
|----------------------------------------|--------------|----------------------|---------------------------|-----------------------------------------|--------------------------|---------------------------|-----------------------------|--------------------------------------------------------------|
| $\leftarrow \rightarrow$ C $\triangle$ | 🔒 port       | aleargo.it/voti/     |                           |                                         |                          |                           |                             | ९ 🖈 🖸 🔷 🐠 🔽 🗯 🥡 :                                            |
| 👯 App 🚺 preser                         | ntazione — N | I 🗱 GECODOC          | Commissione Cor           | nc 🚦 PEO MI 📀 WebMail PEC               | 😵 Alfresco » Login 📒 ECD | L 🔯 Portale dei Servizi S | . 💈 Crea verifiche 📙 SCUOLA | » 📙 Altri Preferiti 🛛 🗄 Elenco di lettura                    |
| idu⊳                                   | ISTITUTO D   | I ISTRUZIONE SUPERIO | ORE - "ANTONIO SEGNI"     |                                         |                          |                           |                             | ? 💄 SUPERVISOR.5526903                                       |
| Menù                                   | ×            | 2A C LICEO C         | LASSICO SSPC0240          | 011 LICEO "DUCA DEGLI ABR               | JZZI" (LIO1)             |                           |                             | Indietro                                                     |
| 🛃 Registro                             | •            |                      |                           |                                         |                          |                           |                             |                                                              |
| 🕃 Scrutini                             | •            | STRUTTURA QUADR      |                           |                                         |                          |                           |                             |                                                              |
| 🔡 Caricamento voti                     |              | 🔻 🗁 CDC - Certifica  | azione delle competenze   |                                         |                          |                           |                             |                                                              |
| Ripresa scrutinio                      |              | 🗋 SF - Giudiz        | io Finale                 |                                         |                          |                           |                             |                                                              |
| Giudizi                                |              |                      |                           |                                         |                          |                           |                             |                                                              |
| U Didattica                            | •            |                      |                           |                                         |                          |                           |                             |                                                              |
| WB Bacheca                             |              |                      |                           |                                         |                          |                           |                             |                                                              |
| Comunicazioni                          |              |                      |                           |                                         |                          |                           |                             |                                                              |
| Stampe                                 |              |                      |                           |                                         |                          |                           |                             |                                                              |
| Strumenti                              |              |                      |                           |                                         |                          |                           |                             |                                                              |
| C Logout                               |              |                      |                           |                                         |                          |                           |                             |                                                              |
|                                        |              |                      |                           |                                         |                          |                           |                             |                                                              |
|                                        |              |                      |                           |                                         |                          |                           |                             |                                                              |
|                                        |              |                      |                           |                                         |                          |                           |                             |                                                              |
|                                        |              |                      |                           |                                         |                          |                           |                             |                                                              |
|                                        |              |                      |                           |                                         |                          |                           |                             |                                                              |
|                                        |              |                      |                           |                                         |                          |                           |                             |                                                              |
|                                        |              |                      |                           |                                         |                          |                           |                             |                                                              |
|                                        |              |                      |                           |                                         |                          |                           |                             |                                                              |
|                                        |              |                      |                           |                                         |                          |                           |                             |                                                              |
|                                        |              |                      |                           |                                         |                          |                           |                             |                                                              |
|                                        |              |                      |                           |                                         |                          |                           |                             |                                                              |
|                                        |              |                      |                           |                                         |                          |                           |                             |                                                              |
|                                        |              |                      |                           |                                         |                          |                           |                             | L_                                                           |
| Esempi calend                          | arioxlsx     | ∧ 🕍 Esan             | ni di Stato_202zip        | <ul> <li>slide Esame 2021ptb</li> </ul> | elaborato lu             | ICdocx ^ 🖶 El             | laborato di matdocx \land   | Mostra tutto 🗙                                               |
| 🗄 🔎 Scrivi d                           | qui per ese  | eguire la ricerca    | 0                         | H 🔒 🔒 🥶                                 | 🕋 😕 💽                    | 🔽 🚾                       |                             | <u>34%</u> ∮ ∧ ≌ <i>(</i> , ⊄× d <sup>3</sup> 01/06/2021 ₹2) |
|                                        |              |                      |                           |                                         |                          |                           |                             |                                                              |

### 6. Cliccare sul nome dello studente in elenco

| $\leftrightarrow$ $\rightarrow$ $C$ $\Delta$ | 🗎 por       | taleargo.i | t/voti/                            |                                   |                         |                            |                          | ९ 🕁 🕒                       | 🔷 🗉 💙 🗯 🕕 E                          |
|----------------------------------------------|-------------|------------|------------------------------------|-----------------------------------|-------------------------|----------------------------|--------------------------|-----------------------------|--------------------------------------|
| App 🚺 present                                | tazione — N | N 🛄 (      | GECODOC 🔇 Commissione C            | onc 🚦 PEO MI   S WebMail P        | EC 💠 Alfresco » Login 📒 | ECDL [ Portale dei Servizi | i S Z Crea verifiche 📒 🤅 | SCUOLA » 🗧 A                | Itri Preferiti 🛛 🔠 Elenco di lettura |
| idu⊳                                         | ISTITUTO D  | ISTRUZIO   | NE SUPERIORE - "ANTONIO SEGNI"     |                                   |                         |                            |                          |                             | ? SUPERVISOR.SS26903                 |
| 1enù                                         | ×           | Classe: 2  | 2A C LICEO CLASSICO SSPC0240       | 11 LICEO "DUCA DEGLI ABRUZZI" (LI | )1)                     |                            |                          |                             | Blocca giudizi Indietro              |
| Registro                                     | •           | Riquadro   | o: CDC - Certificazione delle comp | etenze                            |                         |                            |                          |                             |                                      |
| Scrutini                                     | -           | Periodo:   | : SF - Giudizio Finale             |                                   |                         |                            |                          |                             |                                      |
| 🖩 Caricamento voti                           |             | ALUNN      | 10                                 | LIT - LINGUA ITALIANA             | LIS - LINGUA STRANIERA  | AL - ALTRI LINGUAGGI       | AM - ASSE MATEMATICO     | AST - ASSE SCIENTIFICO TECN | ASS - ASSE STORICO SOCIALE           |
| Ripresa scrutinio                            |             | 1          | LERIA                              |                                   |                         |                            |                          |                             |                                      |
| Le Giudizi                                   |             | 2          | MICHELANGELO                       |                                   |                         |                            |                          |                             |                                      |
| Bachasa                                      | •           | 3          | ARTA                               |                                   |                         |                            |                          |                             |                                      |
| Comunicazioni                                |             | 4          | ANCESCA                            |                                   |                         |                            |                          |                             |                                      |
| ) Orario                                     |             | 5          | ESSANDRA                           |                                   |                         |                            |                          |                             |                                      |
| Stampe                                       |             | 6          | PIETRO                             |                                   |                         |                            |                          |                             |                                      |
| Strumenti                                    |             | 7          |                                    |                                   |                         |                            |                          |                             |                                      |
| Logout                                       |             | 8          | ORGIA                              |                                   |                         |                            |                          |                             |                                      |
|                                              |             | 0          |                                    |                                   |                         |                            |                          |                             |                                      |
|                                              |             |            |                                    |                                   |                         |                            |                          |                             |                                      |
|                                              |             |            | AURA                               |                                   |                         |                            |                          |                             |                                      |
|                                              |             | 1          | ANNA PAOLA                         |                                   |                         |                            |                          |                             |                                      |
|                                              |             | 12         | DO MATTEO                          |                                   |                         |                            |                          |                             |                                      |
|                                              |             | 13         | MICHELE SALVATORE                  |                                   |                         |                            |                          |                             |                                      |
|                                              |             | 14<br>In   | 10-11-20                           |                                   |                         |                            |                          |                             |                                      |
|                                              |             | 15         | CHIARA                             |                                   |                         |                            |                          |                             |                                      |
|                                              |             | 10         | IA REBECCA                         |                                   |                         |                            |                          |                             |                                      |
|                                              |             | 13         | RITA                               |                                   |                         |                            |                          |                             |                                      |
|                                              |             | 18         | LEONARDO                           |                                   |                         |                            |                          |                             |                                      |
|                                              |             |            |                                    |                                   |                         |                            |                          |                             |                                      |
| Esempi calenda                               | arioxlsx    | ~          | Esami di Stato_202zip              | ∧ 🔹 slide Esame 2021p             | ptx ^ 🖻 ELABORA         | TO LUCdocx \land 📑         | Elaborato di matdocx     |                             | Mostra tutto                         |
|                                              |             |            |                                    |                                   |                         |                            |                          |                             |                                      |

7. Dal menu a tendina assegnare ad ognuno degli assi il corrispondente livello raggiunto.

Cliccare su "SALVA"

| (3) WhatsApp                                     |             | 🗙 📔 🚯 Modifica pagina « ISTITUTO DI IS 🗙                                                          | 🚥 Nuovo Argo didUP                                             | 🗙 🚥 Argo - Alunni       | ×   +                 |                                       | o - o ×                               |
|--------------------------------------------------|-------------|---------------------------------------------------------------------------------------------------|----------------------------------------------------------------|-------------------------|-----------------------|---------------------------------------|---------------------------------------|
| $\leftarrow \rightarrow $ C $\triangle$          | 🗎 porta     | aleargo.it/voti/                                                                                  |                                                                |                         |                       |                                       | Q 🖈 🖸 🔷 🚿 🔽 뵭 🧰 E                     |
| App 📴 presen                                     | tazione — N | GECODOC Commissione Conc                                                                          | PEO MI 🙆 WebMail PEC 4                                         | Alfresco » Login 📃 ECDL | Portale dei Servizi S | 7 Crea verifiche SCUOLA               | » Altri Preferiti 🔲 Elenco di lettura |
|                                                  |             |                                                                                                   |                                                                |                         |                       |                                       |                                       |
| did <sup>up</sup>                                | ISTITUTO DI | ISTRUZIONE SUPERIORE - "ANTONIO SEGNI"                                                            |                                                                |                         |                       |                                       | (?) L SUPERVISOR.SS26903              |
| Menù<br>Registro<br>Scrutini<br>Caricamento voti | ж<br>Э<br>т | Classe: 2A C LICEO CLASSICO SSPC024011 LICEO<br>Riquadro: CDC - Certificazione delle competenze - | 9 "DUCA DEGLI ABRUZZI" (LI01)<br>Periodo: SF - Giudizio Finale |                         |                       |                                       | Indietro Salva                        |
| Ciudizi                                          |             | QUADRO                                                                                            | INDICATORE                                                     |                         | PREFISSO              | FRASE                                 | SUFFISSO                              |
|                                                  |             | LIT - Lingua Italiana                                                                             | LIV - Livello                                                  |                         |                       | Scegli dalla lista                    | *                                     |
| Bacheca                                          |             | LIS - Lingua Straniera                                                                            | LIV - Livello                                                  |                         |                       | - (nessuna)                           |                                       |
| Comunicazioni                                    |             | AL - Altri Linguaggi                                                                              | LIV - Livello                                                  |                         |                       | 0 - Livello base non raggiunto        |                                       |
| () Orario                                        |             | AM - Asse Matematico                                                                              | LIV - Livello                                                  |                         |                       | 1 - Livello base                      |                                       |
| Stampe                                           |             | AST - Asse Scientifico Tecnologico                                                                | LIV - Livello                                                  |                         |                       | 2 - Livello intermedio                |                                       |
| X Strumenti                                      |             | ASS - Asse Storico Sociale                                                                        | LIV - Livello                                                  |                         |                       | 3 - Livello avanzato                  |                                       |
| () Logeut                                        |             |                                                                                                   |                                                                |                         |                       |                                       |                                       |
| Esempi calenda                                   | arioxlsx    | Esami di Stato_202zip                                                                             | Slide Esame 2021pptx                                           | ▲ ELABORATO LUC         | docx ^ 🖻 Elab         | oorato di matdocx 🔿                   | Mostra tutto X                        |
| > scriving                                       | lui per ese |                                                                                                   | • • • •                                                        |                         |                       | · · · · · · · · · · · · · · · · · · · | 01/06/2021                            |

8. Ripetere la procedura per ogni studente ammesso alla classe terza e salvare dopo ogni inserimento.